## Návod na připojení k síti EDUROAM pro operační systém Symbian S60 5th

Testováno a zprovozněno na telefonu Nokia N97

Nová Nokia N97 nemá nainstalovaný kořenový certifikát ceritfikační autority AddTrust External CA Root, který používá síť EDUROAM. Tento certifikát je tedy třeba nejdříve nainstalovat. Stáhneme si ho přímo do telefonu z http://www.ibp.cz/certifikaty/AddTrustExternalCARoot\_DER.crt.

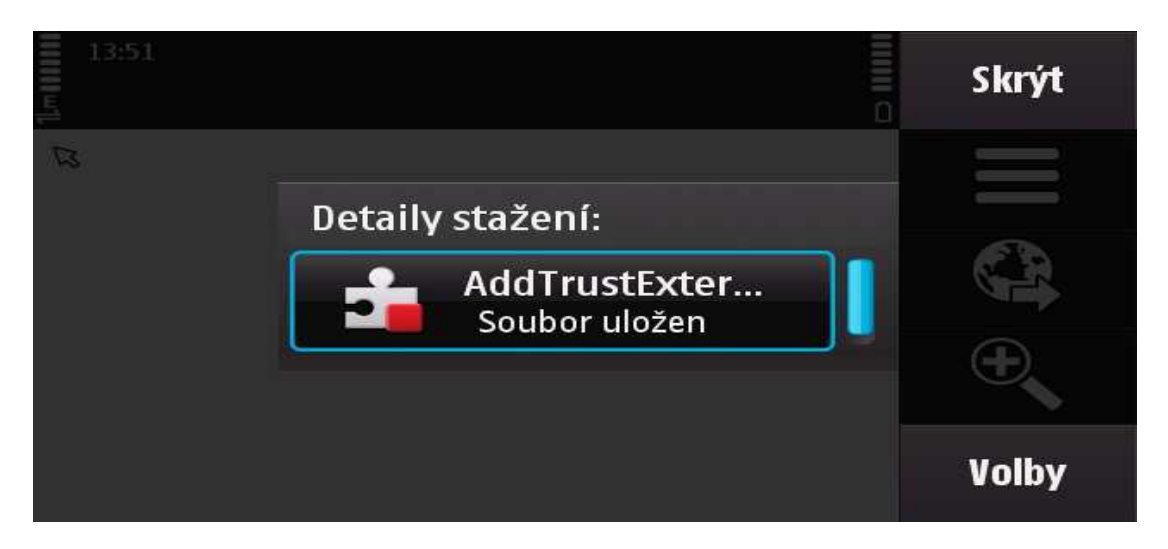

Stažený certifikát otevřeme ve správci souborů (Menu->Aplikace->Kancelář->Správce souborů), uložíme,

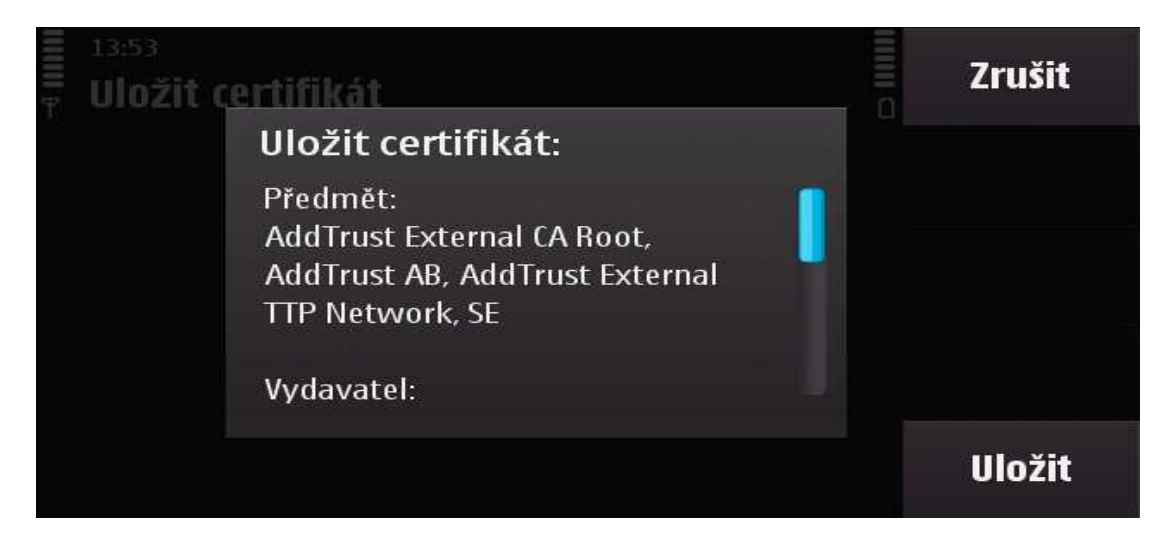

a se vším souhlasíme:

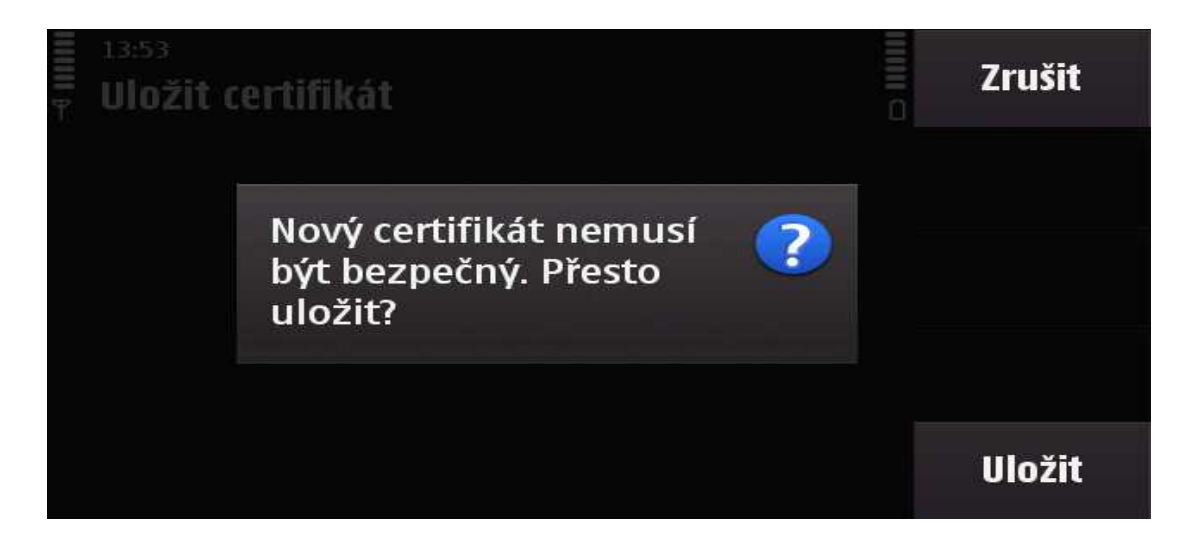

Otevřeme nastavení,

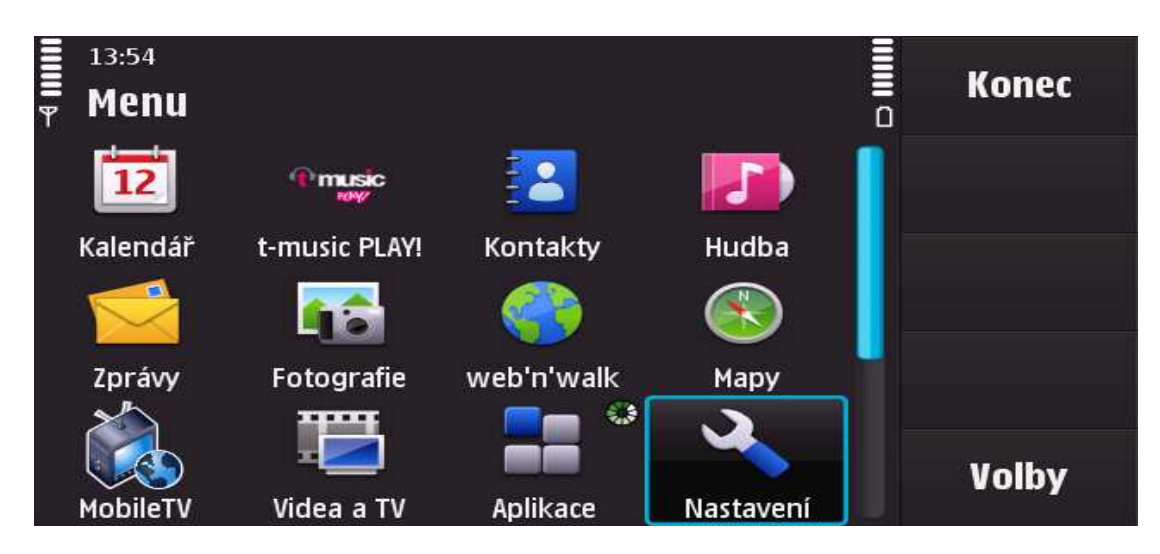

připojení,

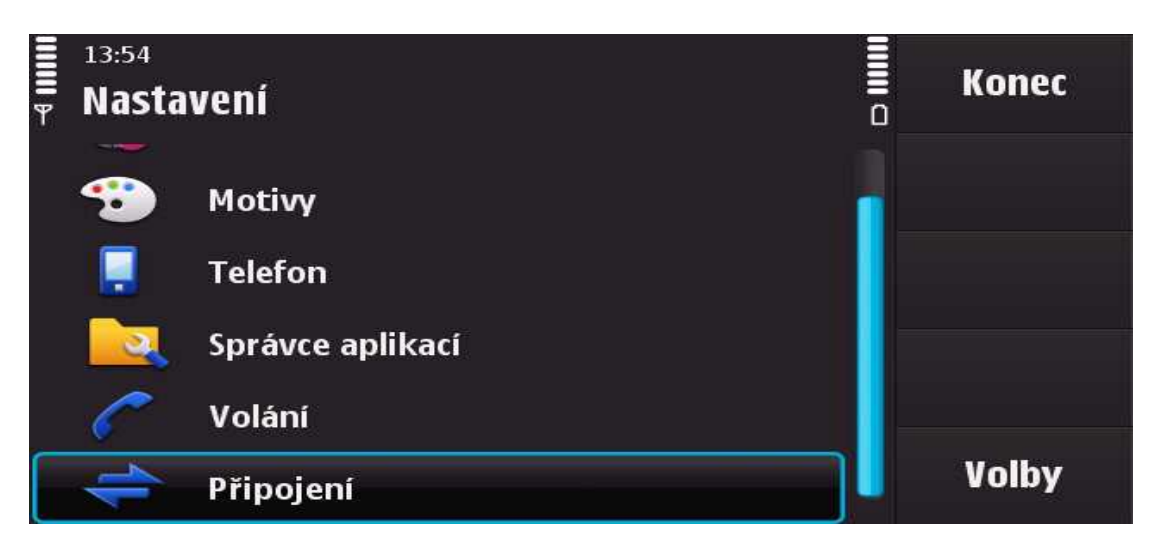

cíle.

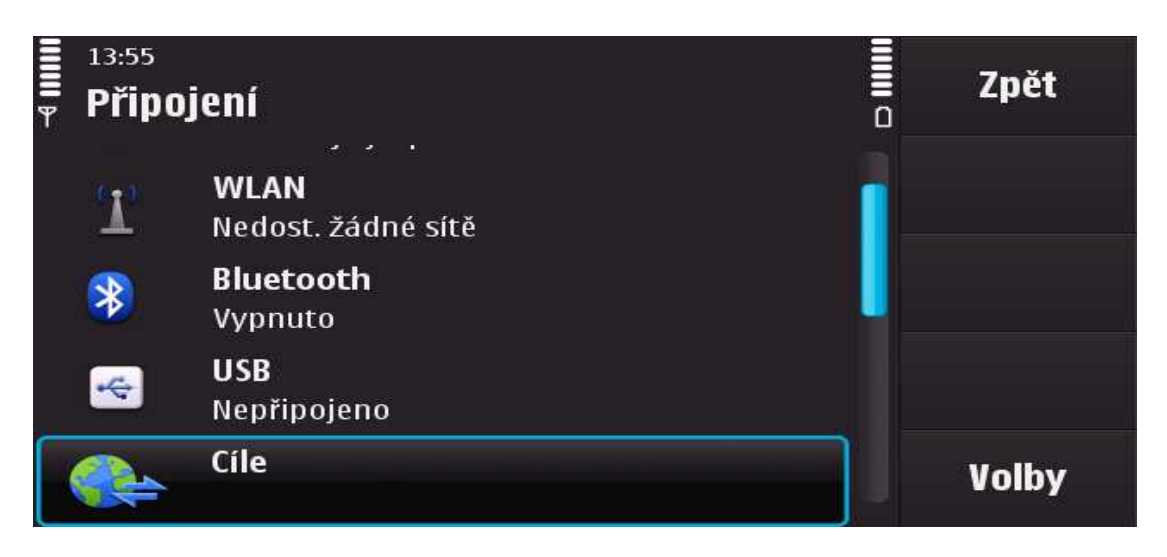

Vytvoříme nový přístupový bod.

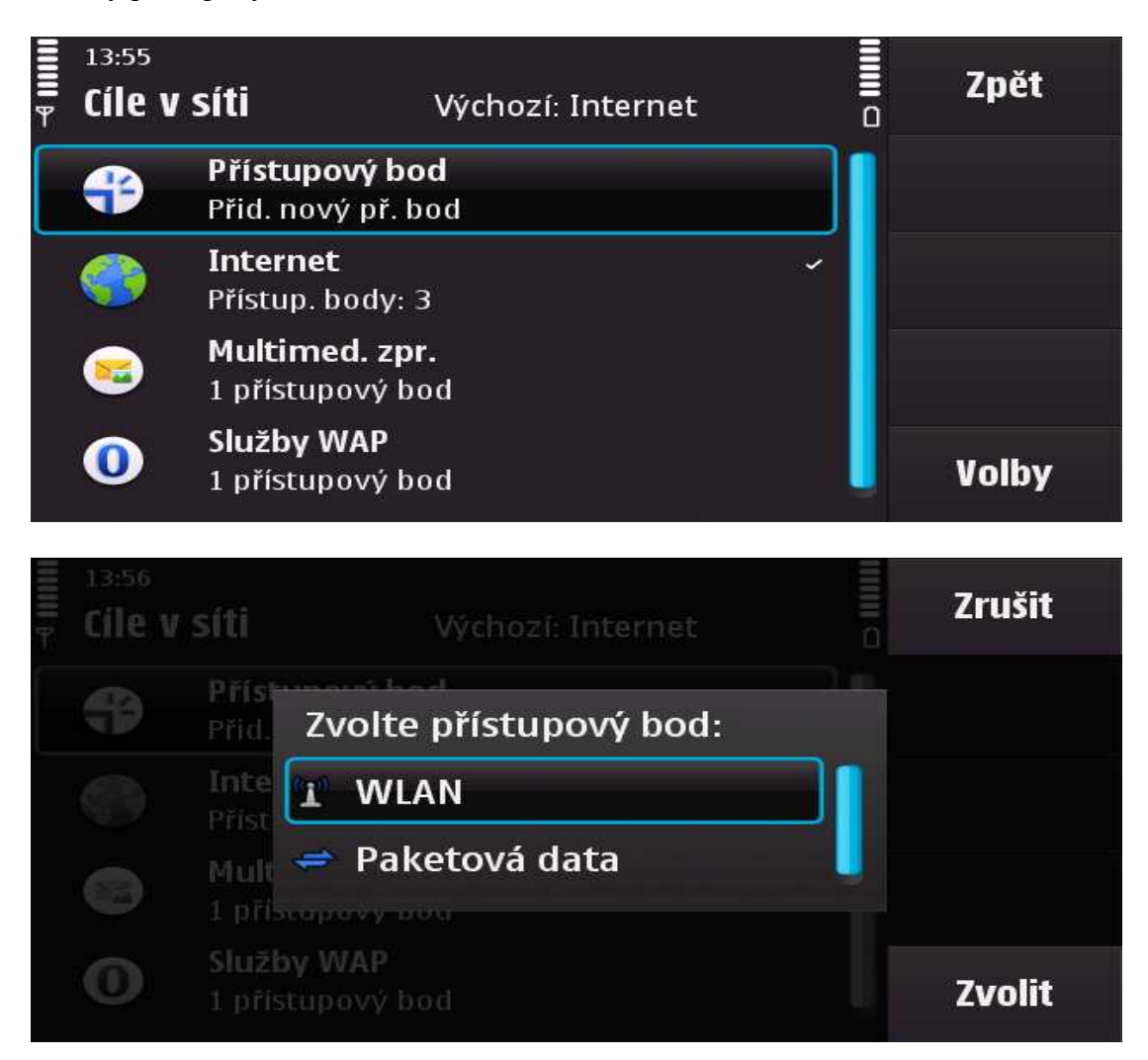

Vyhledá se automaticky eduroam – ten přijmete. Konfiguraci si můžeme připravit i mimo dosah sítě, pak je třeba zadat název sítě "eduroam":

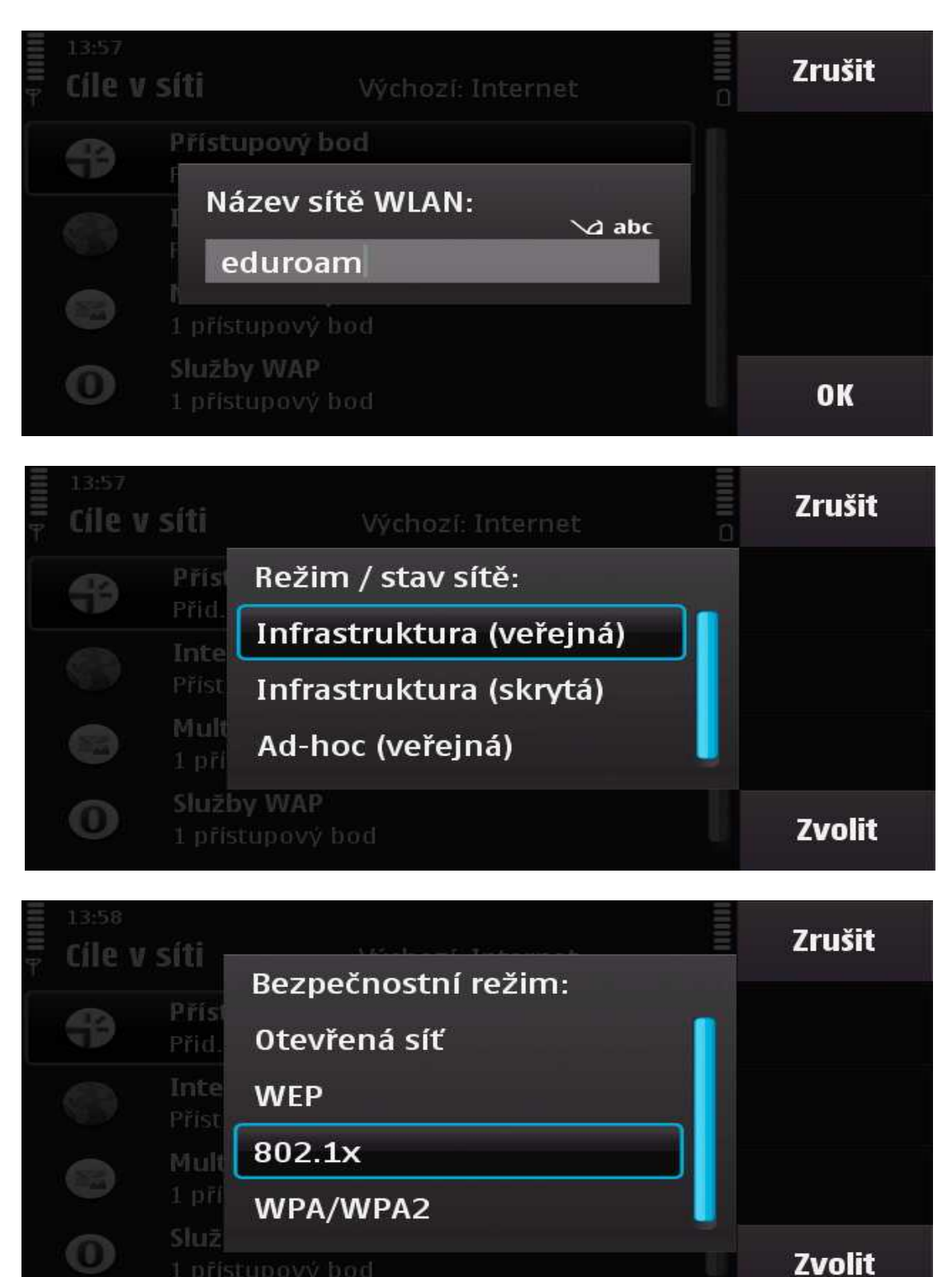

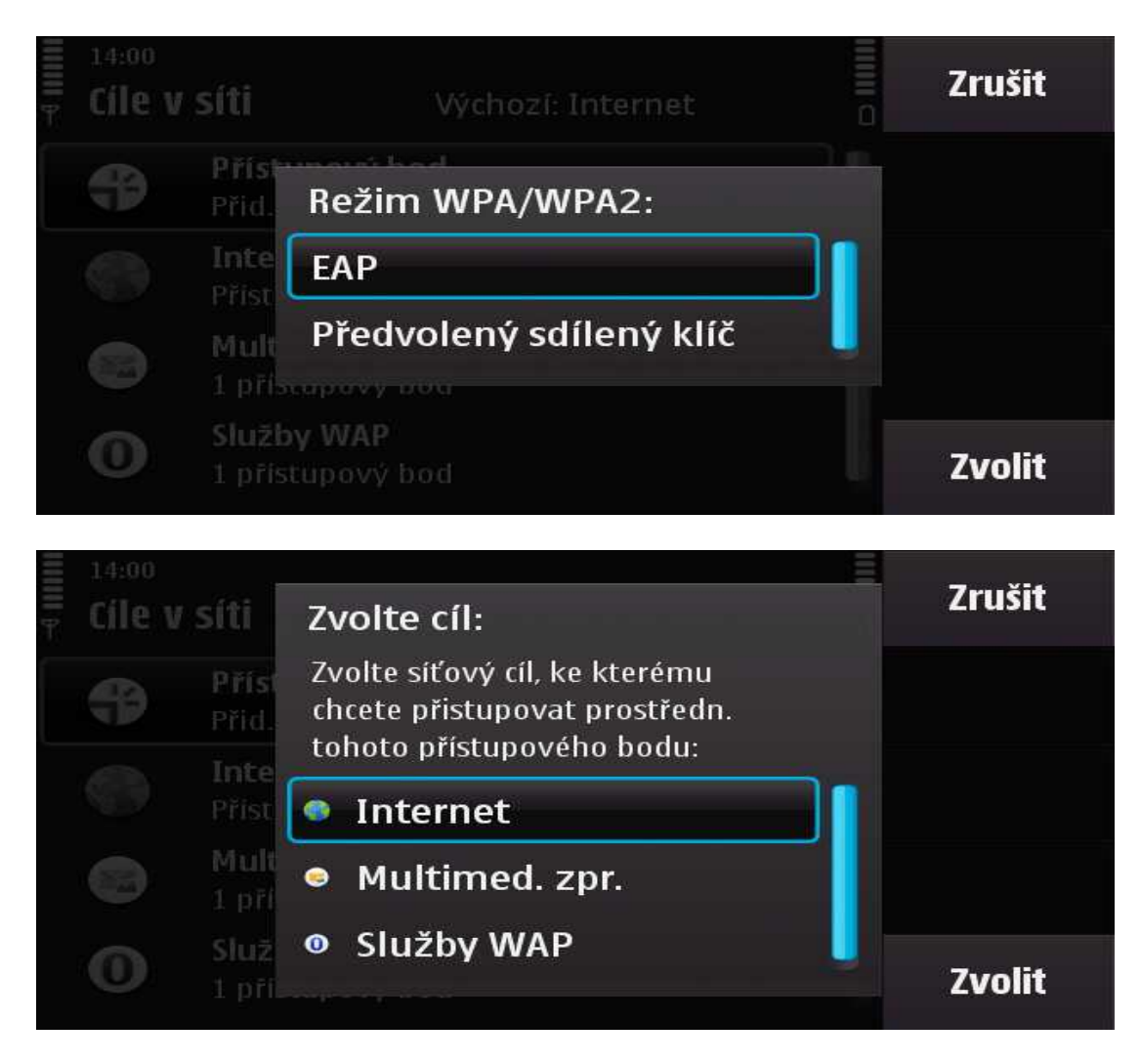

Tím je přístupový bod přidaný a je třeba ho ještě nakonfigurovat.

| The second second secon | 14:01<br>Cíle v | <b>Síti</b> Výchozí: Internet               | Zpět  |
|----------------------------------------------------------------------------------------------------|-----------------|---------------------------------------------|-------|
| -                                                                                                    | ÷               | <b>Přístupový bod</b><br>Přid. nový př. bod |       |
|                                                                                                    |                 | Internet                                    |       |
|                                                                                                    | 8               | <b>Multimed. zpr.</b><br>1 přístupový bod   |       |
|                                                                                                    | 0               | <b>Služby WAP</b><br>1 přístupový bod       | Volby |

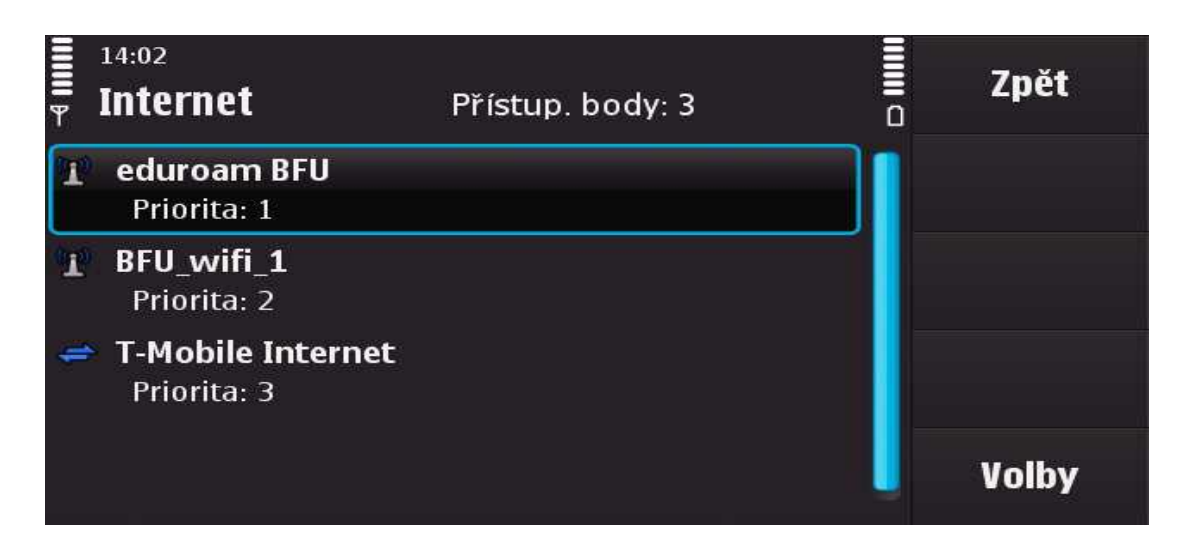

Zadáme název přístupového bodu (bez diakritiky)

| eduroam BFU     | Zpět  |
|-----------------|-------|
| Název připojení |       |
| * eduroam BFU   |       |
| Nosič dat       |       |
| WLAN            |       |
| Název sítě WLAN |       |
| * eduroam       |       |
| Stav sítě       |       |
| Veřejná         | Volby |
|                 |       |

Nastavíme režim zabezpečení WLAN

| eduroam BFU                           |     | Zpět  |
|---------------------------------------|-----|-------|
| Režim zabezpečení WLAN                |     |       |
| 802.1x                                |     |       |
| Nast. zabezpečení WLAN                |     |       |
| Domovská stránka<br>http://www.ibp.cz | - 1 |       |
| Použít přístupový bod<br>Automaticky  |     | Volby |

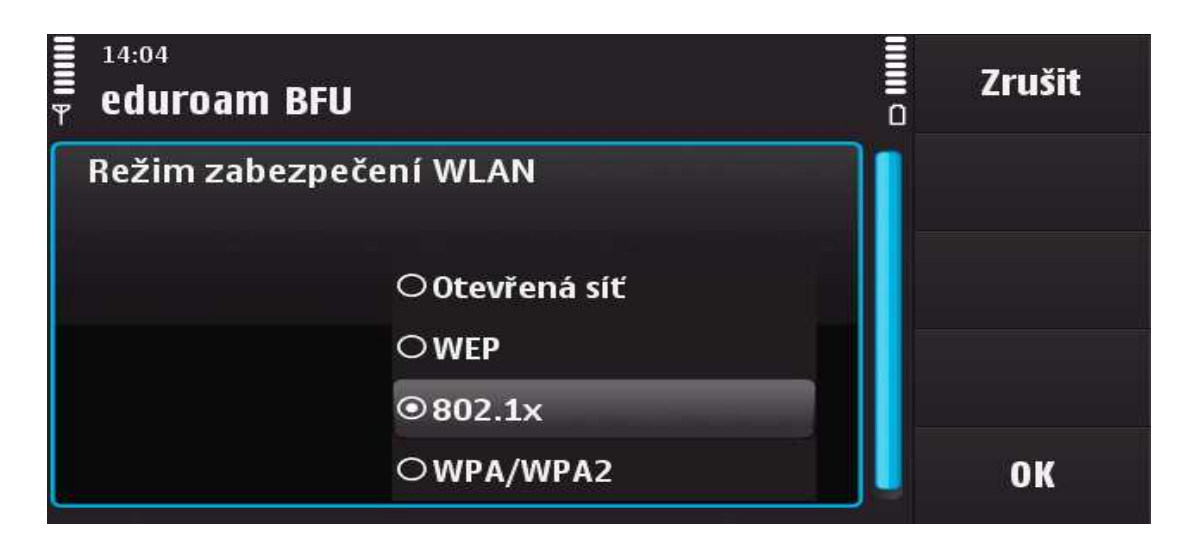

Nastavíme zabezpečení WLAN,

| IIIIII P | <sup>14:02</sup><br>eduroam BFU | Zpět  |
|----------|---------------------------------|-------|
|          | Režim sítě WLAN                 |       |
|          | Infrastruktura                  |       |
|          | Režim zabezpečení WLAN          |       |
|          | 802.1x                          |       |
| ſ        | Nast. zabezpečení WLAN          |       |
|          | Domovská stránka                | Volhv |
|          | http://www.ibp.cz               | voiby |

modul EAP.

| eduroam BFU       |         |   | Zpět  |
|-------------------|---------|---|-------|
| WPA/WPA2          | ЕАР     |   |       |
| Nast. zásuvn. mod | ulu EAP |   |       |
|                   |         |   |       |
|                   |         | J | Volby |

Vybereme EAP-PEAP a zrušíme původní výběr.

| eduroam BFU  | Zpět  |
|--------------|-------|
| 1 EAP-PEAP 🗸 |       |
| EAP-AKA      |       |
| EAP-SIM      |       |
| EAP-TLS      |       |
| EAP-TTLS     |       |
| EAP-LEAP     | Volby |

V modulu EAP-PEAP nastavíme Autorizační certifikát, který jsme na začátku instalovali.

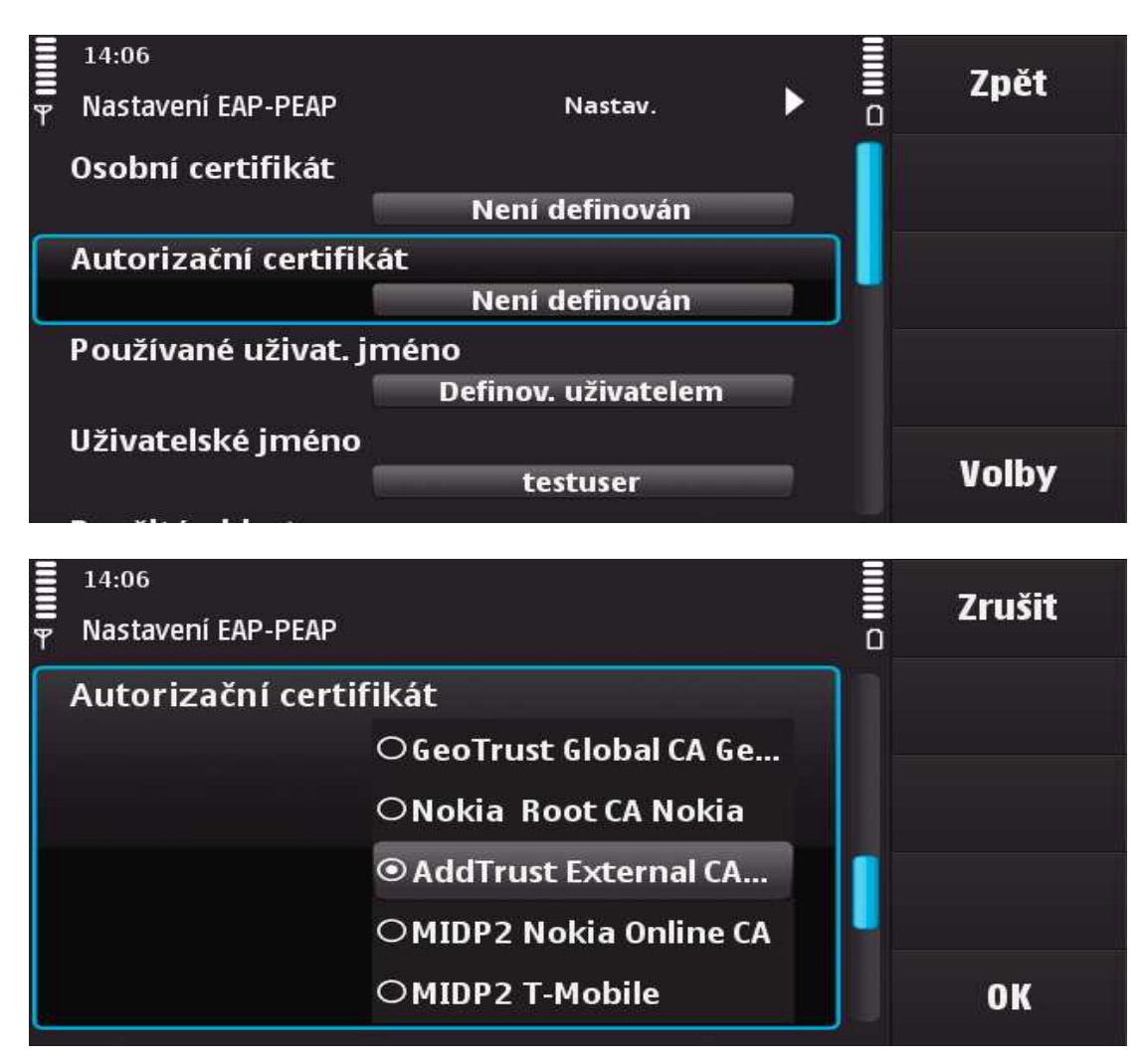

a nastavíme uživatelské jméno (část před @).

|   | 14:07               |                     | <b>7</b> ¥ 4 |
|---|---------------------|---------------------|--------------|
| Ŧ | Nastavení EAP-PEAP  | Nastav. 🕨 🕻         | Zpet         |
|   | Osobní certifikát   | 1                   |              |
|   |                     | Není definován      |              |
|   | Autorizační certifi | kát                 |              |
|   |                     |                     |              |
|   | Používané uživat.   | iméno               |              |
|   |                     | Definov. uživatelem |              |
|   | Uživatelské jméno   |                     |              |
|   |                     | testuser            | Volby        |
|   |                     |                     |              |

Vyplníme oblast

|        | 14:08              |                     |                  |        | 7     |
|--------|--------------------|---------------------|------------------|--------|-------|
| ۳<br>۳ | Nastavení EAP-PEAP | Nastav.             | $\triangleright$ | =<br>0 | Zpet  |
|        | Použitá oblast     |                     |                  |        |       |
|        |                    | Definov. uživatelem |                  |        |       |
| Γ      | Oblast             |                     |                  |        |       |
|        |                    | ibp.cz              |                  |        |       |
|        | Ochrana soukromí   | TLS                 |                  |        |       |
|        |                    | Vypnuto             |                  |        |       |
|        | Povolit PEAPv0     |                     |                  |        |       |
|        |                    | Ano                 |                  |        | Volby |
|        |                    |                     |                  |        |       |

a povolíme PEAPv2

|   | 14:08                |         |        |        | 7     |
|---|----------------------|---------|--------|--------|-------|
| Ψ | Nastavení EAP-PEAP   | Nastav. | $\geq$ | =<br>0 | Zpet  |
|   | Ochrana soukromí TLS |         |        |        |       |
|   |                      | Vypnuto |        |        |       |
|   | Povolit PEAPv0       |         |        |        |       |
|   |                      | Ano     |        |        |       |
|   | Povolit PEAPv1       |         |        | -      |       |
|   |                      | Ano     |        |        |       |
| ſ | Povolit PEAPv2       |         |        |        | Volby |
|   |                      | Ano     |        |        | voiby |

Šipkou vpravo nahoře se přesuneme do dalšího podmenu EAP-PEAP, vybereme EAP-MSCHAPv2 a zrušíme původní zatržení.

| HIIII F | 14:08<br>Nastavení EAP-PEAP | • | EAPs | <b>ا</b> | Zpět  |
|---------|-----------------------------|---|------|----------|-------|
|         | <sup>1</sup> EAP-MSCHAPv2   |   |      | ~        |       |
|         | EAP-AKA                     |   |      |          |       |
|         | EAP-SIM                     |   |      |          |       |
|         | EAP-TLS                     |   |      |          |       |
|         | EAP-GTC                     |   |      |          |       |
|         |                             |   |      |          | Volby |

V EAP-MSCHAPv2 nastavíme celé uživatelské jméno a vyžadování hesla

| 14:09                                             |                 |          | 7     |
|---------------------------------------------------|-----------------|----------|-------|
| $\stackrel{\blacksquare}{T}$ Nastav. EAP-MSCHAPv2 | )<br>           | <b>–</b> | Zpet  |
| Uživatelské jméno                                 |                 |          |       |
|                                                   | testuser@ibp.cz |          |       |
| Vyžadovat heslo                                   |                 |          |       |
|                                                   | Ano             |          |       |
| Heslo                                             |                 |          |       |
|                                                   | ****            |          |       |
|                                                   |                 |          |       |
|                                                   |                 |          | Volby |
|                                                   | ****            |          | Volby |

Šifrování (šipka vpravo nahoře) můžeme nechat tak jak je

|               | 14:10              |   |        |        | 7 **  |
|---------------|--------------------|---|--------|--------|-------|
| <b>=</b><br>ሞ | Nastavení EAP-PEAP | < | Cipher | =<br>0 | Zpet  |
|               | RSA, 3DES, SHA     |   |        | ~      |       |
|               | DHE-RSA,3DES,SHA   |   |        | × –    |       |
|               | DHE-DSS,3DES,SHA   |   |        | × 👘    |       |
|               | RSA, AES, SHA      |   |        | ~      |       |
|               | DHE-RSA, AES, SHA  |   |        | ~      |       |
|               | DHE-DSS, AES, SHA  |   |        | ~      | Volby |
|               |                    |   |        |        |       |

V dalším kroku již potřebujeme být v dosahu WiFi sítě. Vrátíme se v menu nahoru na připojení a vybereme WLAN

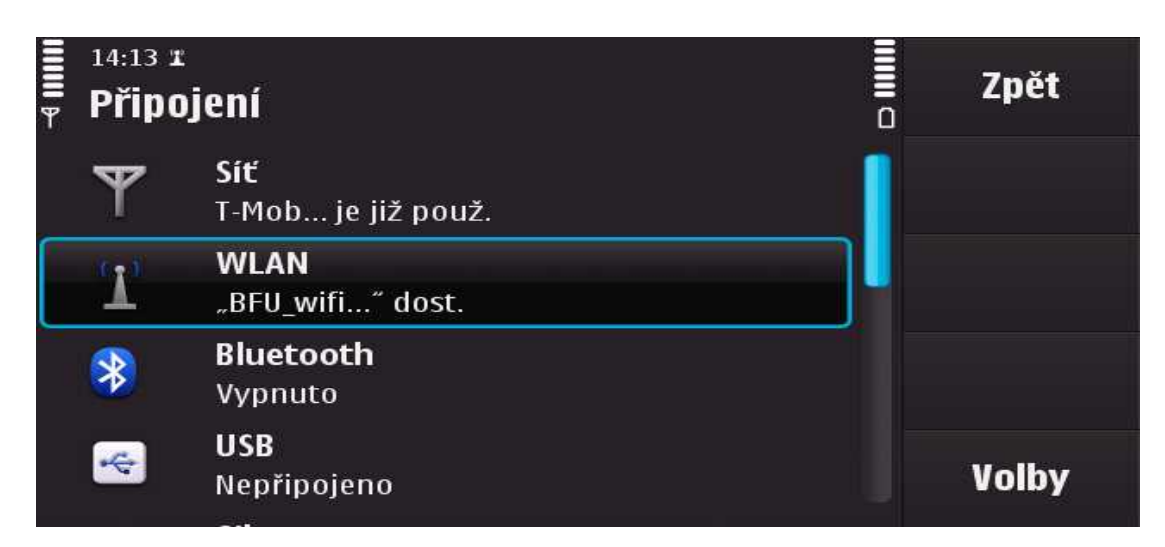

Vybereme WLAN, kterou jsme si nakonfigurovali, potvrdíme uživatelské jméno, zadáme heslo

| IIIII F      | 11:32 x<br>Průvodce WLAN    | Dostupné sítě: 3 |                   | Zpět  |
|--------------|-----------------------------|------------------|-------------------|-------|
| ι <b>Τ</b> , | <b>BFU_wifi_1</b><br>Známý  |                  | °Ja _∎            |       |
| 1            | <b>eduroam BFU</b><br>Známý |                  | "J <mark>a</mark> |       |
|              | <b>eduroam</b><br>Neznámá   |                  | "a .1             |       |
|              | Jiná (skrytá síť)           |                  |                   | Volby |

a jsme připojeni:

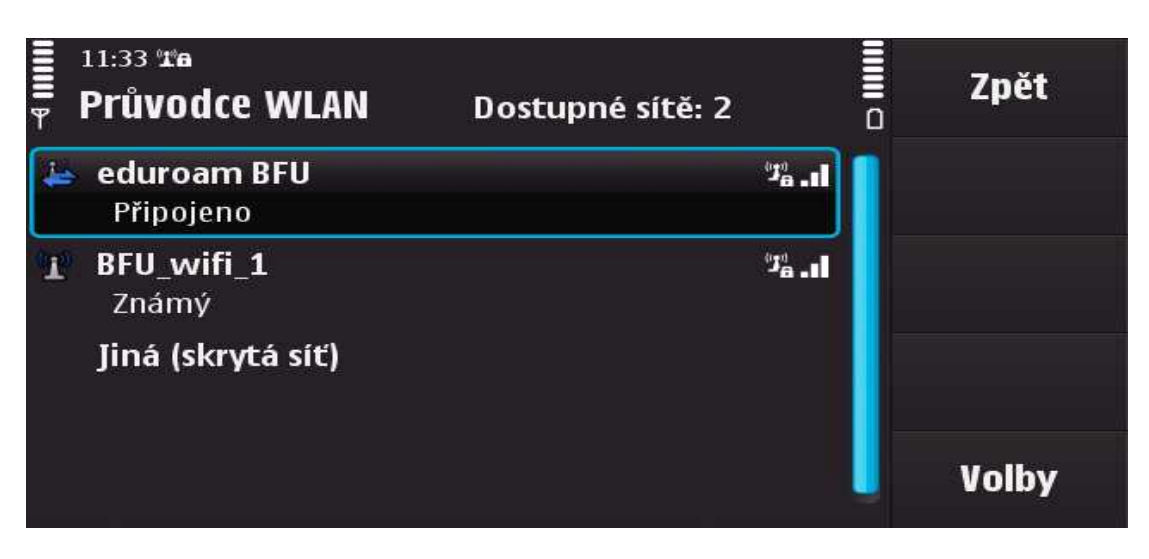